## Guia para registo na Plataforma – Bolsas de Mérito

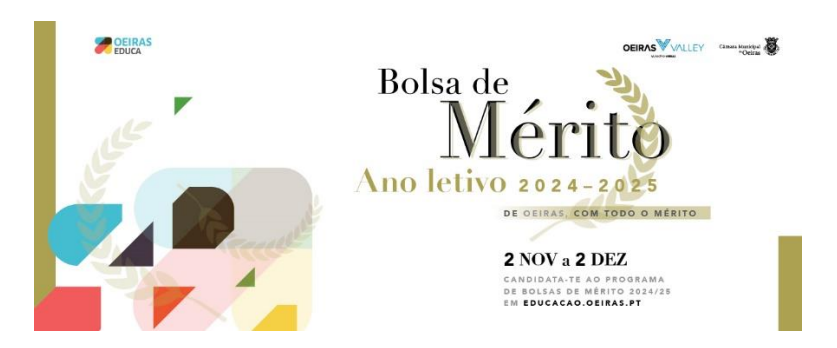

- Para poder iniciar a sua candidatura às Bolsas de Mérito deverá ter um leitor de cartões (para autenticação com o Cartão de Cidadão) ou em alternativa a Chave Móvel Digital. Ver <u>aqui</u> como ativar a Chave Móvel Digital.
- Aceder a <u>www.oeiras.pt</u>
- No canto superior direito, clicar no ícone "iniciar sessão"

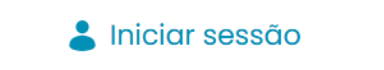

• Será redireccionado para o site autenticacao.gov.pt, onde deverá fazer a sua autenticação com o cartão de cidadão, através de leitor ou Chave Móvel Digital

| ← → C (1; autenticacian.gov.pt/TA/Citizen/Convent.aspn?NequentId=70c?1208-alla1-411e-a00a-c53568047359885pbe=                                                   | x o 0          |  |  |  |
|----------------------------------------------------------------------------------------------------|----------------|--|--|--|
|                                                                                                    | romouts   many |  |  |  |
|                                                                                                    |                |  |  |  |
|                                                                                                    |                |  |  |  |
| Atenção: Nunca forneça os seus códigos PIN ou outros dados pessoais por SMS, email ou telefone. Salta mais sobre como se proteger de tentativas de fraude no po | rtal.gov.pt.   |  |  |  |
|                                                                                                    |                |  |  |  |
| FAÇA A SUA AUTENTICAÇÃO COM                                                                                                    |                |  |  |  |
| 0 %                                                                                                    |                |  |  |  |
| SELECIONE O MEIO DE AUTENTICAÇÃO                                                                                                    |                |  |  |  |
| O Cartão de Cidadão                                                                                                    |                |  |  |  |
| Chave Movel Digital                                                                                                    |                |  |  |  |
| Pretende fazer a autentifacióo através de:                                                                                                    |                |  |  |  |
| Telemóvel                                                                                                    |                |  |  |  |
| ⊖ Email                                                                                                    |                |  |  |  |
| 🔿 Código QR                                                                                                    |                |  |  |  |
|                                                                                                    |                |  |  |  |
| $\leftarrow$ voltar continuar $\rightarrow$                                                                                                    |                |  |  |  |
|                                                                                                    |                |  |  |  |
| O processo de autenticação é um serviço da Identificação Eletrónica que permite confirmar                                                                       |                |  |  |  |
| a sua identidade,<br>facilitando o acesso enline a vártos serviços públicos. Salba mais sobre a identificação                                                   |                |  |  |  |
| Bertinica.                                                                                                    |                |  |  |  |
|                                                                                                    |                |  |  |  |

• Após fazer a autenticação será novamente redirecionado para o portal Oeiras.pt, onde deverá ler e aceitar os termos e condições de RGPD e clicar em "Finalizar registo"

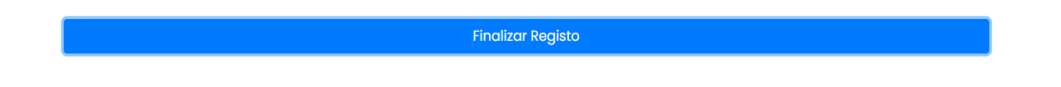

• De seguida, deve registar o email

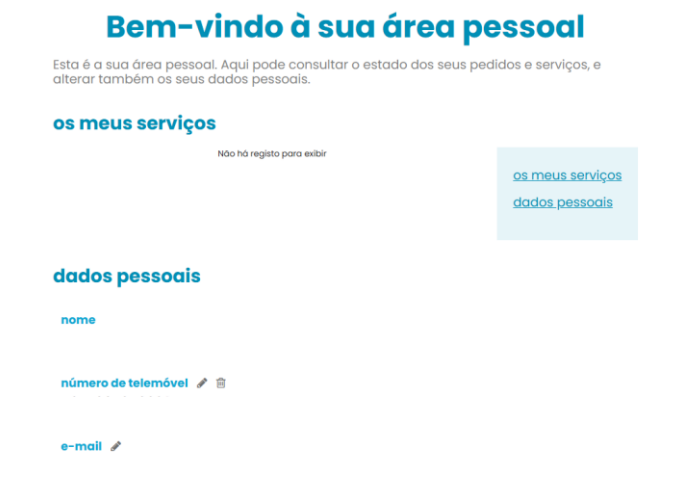

• Deverá aceder a SERVIÇOS e seleccionar EDUCAÇÃO

| menu | viver    | descobrir | investir | serviços | município |
|------|----------|-----------|----------|----------|-----------|
| Cen  | nitérios | S 7 D     | Desport  | to       | 2.        |
|      | -        | AN ANH    |          |          |           |
| Dive | ersos    | 1 - Call  | Educaçã  | ão       | a C       |
|      |          | TOD!      |          | A.C      |           |

- Seleccionar Bolsas de Mérito para o Ensino Superior e "realizar serviço"
- Será redireccionado para a Aplicação das Bolsas, onde poderá efetuar o pré-registo
- Após preencher o pré-registo, receberá no seu email, um link para validação e confirmação do email indicado

Em caso de dúvida, deverá contactar <u>bolsasensinosuperior@oeiras.pt</u> ou 21 440 85 37 / 21 097 74 15